## [Discord] El servidor

- Servidor
  - $\circ\;$  Contenedor donde se guarda un conjunto de chats o canales.
  - Los servidores son salas de chat que pueden tener algún tema en especifico, dentro de cada servidor es posible contar con varios canales o chats.
  - El servidor de Discord no se ejecuta en nuestro ordenador sino en los servidores de Discord. Esto simplifica su creación por parte del usuario con un par de clics de ratón; pero si el servidor de Discord falla, también lo hará nuestro chat.
- Lista de servidores. Aparece en la columna de la izquierda en Discord.

## Cómo unirnos a un servidor

- Para **unirnos a un servidor** y formar parte de una comunidad:
  - 1. Presionar en el símbolo más + ubicado en la columna izquierda del perfil del usuario → al hacerlo un cartel emergente tendrá las opciones para **crear un nuevo servidor o unirnos a uno** ya hecho.
  - Presionar en unirse, Join → introducir la dirección web del servidor que se utiliza como invitación para poder participar del mismo. Es necesario tener estas invitaciones para ingresar a un servidor privado. Para ello tienen que enviarnos una url que comienza por Discordgg. Al ingresar el enlace, vamos a poder aceptar la invitación para ingresar finalmente.
  - 3. Ahora sobre el menú izquierdo veremos el logo del servidor al que nos hemos unido, allí se van a listar uno a uno a medida que te unas a cada servidor.
- Para salir de un servidor:
  - 1. Ingresar en el servidor y dentro de su perfil presionar en Dejar Servidor.

## Cómo crear nuestro propio servidor

Creando un servidor en Discord:

- 1. Presionar en el botón más + del menú vertical izquierdo → Opción Creat a server.
- 2. Cubrimos los datos del servidor:
  - Nombre del servidor.
    - $\circ\;$  La región, la cual se completa automáticamente por tu ubicación.
  - El icono del mismo, el cual debe ser de 128×128.
- 3. Al completar estos datos, vamos a ver una nueva ventana con el enlace acortado que debemos utilizar como invitación para que otras personas se unan a nuestro servidor.

Dentro de un servidor propio podemos hacer, entre otras cosas:

- Administrar y controlar la temática y los participantes del mismo.
- Añadir canales con el nombre que queramos.
- Elegir moderadores dentro de cada canal y/o servidor.
- Modificar distintos ajustes para mejorar el funcionamiento del mismo.
- ...

## Cómo crear invitaciones a nuestro servidor

- 1. Una vez creado el servidor y seleccionado, aparece su nombre arriba a la izquierda con el símbolo de una flecha al lado.
- Le damos a la flecha → opción Invitar gente
- 3. Esto creará un enlace que daremos a compartir a la gente que queramos invitar a unirse a nuestro servidor.

From: https://euloxio.myds.me/dokuwiki/ - **Euloxio wiki** 

Permanent link:

https://euloxio.myds.me/dokuwiki/doku.php/doc:tec:net:tool:discord:servidor:inicio

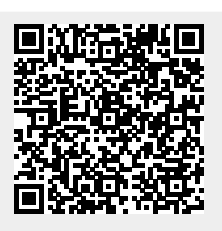

Last update: 2025/04/25 20:49